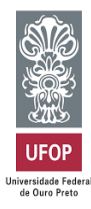

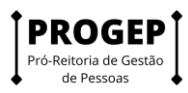

# Tutorial Sistema PGD (Versão SUSEP) - Programa de Gestão -Teletrabalho 2 - Manual do Servidor

### Sumário

| Como acessar o sistema                   | 2   |
|------------------------------------------|-----|
| Como se candidatar ao programa de gestão | 3   |
| Como propor planos de trabalho           | 5   |
| Como colocar o plano em execução         | 7   |
| Como concluir o plano de trabalho        | .10 |

O Sistema PGD (versão SUSEP) é um sistema utilizado para pactuação e monitoramento dos resultados do Programa de Gestão (teletrabalho). Ele foi desenvolvido pela Superintendência de Seguros Privados (Susep) e está disponível para ser usado por qualquer órgão interessado.

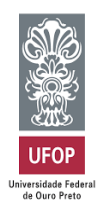

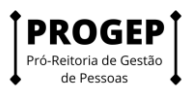

#### Como acessar o sistema

Para acessar o sistema você deverá entrar no endereço https://pg.app.ufop.br/front/login

Preencha os campos "Usuário" e "Senha", conforme tela abaixo, e clique em "Entrar".

| SISGP :: SUSEP × +<br>→ C | ogramagestao/app/login                              | · · · · · · · · · · · · · · · · · · · |
|---------------------------|-----------------------------------------------------|---------------------------------------|
| govbr                     | CORONAVÎRUS (COVID-18) ACESSO À INFORMAÇÃO PARTICIP | PE LEGISLAÇÃO ÓRGÃOS DO GOVERNO 🕺     |
| ≡ Programa de ges         | tão   Governo Federal                               | Usuário Gestor Sair                   |
| 🖀 > Login                 |                                                     |                                       |
|                           | Acesse sua conta                                    | රාක<br>1956<br>ඉංලා                   |
|                           | Usuário 🗸                                           | BACII<br>USBAL<br>Secu                |
|                           | sisgp_gestor                                        | ouse<br>VLR<br>Wai                    |
|                           | Senha 🗸                                             | ଜନ୍ୟ<br>୧୯୬୮<br>ଜନ                    |
|                           | •••••••                                             | 260<br>260<br>990                     |
|                           | Entrar                                              | i Attivi<br>olga<br>HOBE<br>Hot       |
|                           |                                                     | Versão 1.7.0                          |
|                           |                                                     | Acesso à BRASIL                       |
| 0 💴 🖪 👼 🧟 🕿               | •                                                   | へ 毎 〇 区 小 <sup>POR</sup> 13:35 「      |

Após essa operação, a tela abaixo irá aparecer.

| govbr                          |                           | CORONA           | ÁRUS (COVID-19) | ACESSO À INFOR | rmação        | PARTICIPE LE       | GISLAÇÃO        | ÓRGÃOS DO (  | GOVERNO 🧟 | , |
|--------------------------------|---------------------------|------------------|-----------------|----------------|---------------|--------------------|-----------------|--------------|-----------|---|
| ≡ Program                      | a de gestão   Go          | verno Federal    |                 |                |               |                    | Us              | uário Gestor | Sair      | ) |
| 😭 > Dashboard                  |                           |                  |                 |                |               |                    |                 |              |           |   |
| Bem vinc<br>Esse é o Sistema d | O<br>o Programa de Gestão |                  |                 |                |               |                    |                 |              |           |   |
| Programas                      | de gestão                 |                  |                 | •              | Solicitaç     | ões pendent        | es              |              |           |   |
| Veja abaixo os pro             | gramas de gestão em a     | ndamento         |                 | V              | eja abaixo su | ias solicitações j | pendentes       |              |           |   |
| Setor                          | Início                    | Fim              | Situação        |                | Pessoa        | Тіро               | Data            | I.           |           |   |
| REITORIA/PROGEI                | 01/12/2021                | 31/01/2022       | Em execução     | ۲              |               | Nenhuma solie      | citação dispor  | iível        |           |   |
|                                | lr para pro               | gramas de gestão |                 |                |               | Ir para plan       | ios de trabalho | )            |           |   |
|                                |                           |                  |                 |                |               |                    |                 |              |           |   |
| 💼 Planos de t                  | rabalho                   |                  |                 |                |               |                    |                 |              |           |   |
| Veia abaixo seus r             | lanos de trabalho         |                  |                 |                |               |                    |                 |              |           |   |

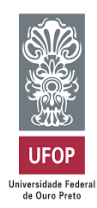

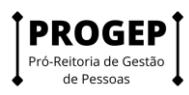

#### Como se candidatar ao programa de gestão

Uma vez confirmado o início da fase de habilitação do programa de gestão, os servidores da unidade que o criou poderão se candidatar a ele. Para tanto, eles deverão buscar o Programa de Gestão em fase de habilitação na sua unidade e clicar em visualizar (símbolo "olho").

| EP × +                                  |                          |                        |                          | ~ -                |
|-----------------------------------------|--------------------------|------------------------|--------------------------|--------------------|
| sisgp.app.ufop.br/safe/sisgp/programage | estao/app/programagestao |                        |                          | o <del>,</del> 🖄   |
|                                         |                          |                        |                          |                    |
| Unidade                                 |                          | Situação               |                          |                    |
| Selecione uma unidade                   | *                        | Selecione uma situação | 0                        | ~                  |
| Data de início ×                        |                          | Data de fim 🗙          |                          |                    |
| dd/mm/aaaa                              | <b>=</b>                 | dd/mm/aaaa             |                          | <b></b>            |
|                                         |                          |                        |                          |                    |
|                                         |                          | Cadas                  | strar programa de gestão | <b>Q</b> , Filtrar |
| Unidade                                 | Data início              | Data fim               | Situação                 |                    |
| REITORIA/PROGEP                         | 01/12/2021               | 31/01/2022             | Em execução              | ٥                  |
| REITORIA/PROGEP-OLD                     | 01/12/2021               | 31/12/2021             | Rascunho                 | 0                  |
| REITORIA/PROGEP                         | 16/11/2021               | 16/11/2021             | Executado                | 0                  |
| REITORIA/PROGEP                         | 16/11/2021               | 16/11/2021             | Habilitação              |                    |
| REITORIA/NTI                            | 09/11/2021               | 10/12/2021             | Em execução              | ŗ                  |
|                                         |                          |                        |                          | POR                |

Após ter clicado para visualizar o Programa de Gestão, o servidor poderá se candidatar clicando no símbolo em destaque na imagem a seguir.

| SISGP :: SUSE                       | P × +                           |                          |                                                                                                    | × –              | σ     | × |
|-------------------------------------|---------------------------------|--------------------------|----------------------------------------------------------------------------------------------------|------------------|-------|---|
| $\leftrightarrow$ $\rightarrow$ C ( | sisgp.app.ufop.br/safe/sisg     | gp/programagestao/app/p  | rogramagestao/detalhar/9da216ad-4104-4b60-8044-00586d09c253                                                                                                    | • 🖻 🕁            | ) ()  | ÷ |
| I                                   | Total de servidores na unida    | ade: 12                  | Ver termo de aceite                                                                                                    |                  |       | ^ |
|                                     | Data inicio:                    | 16/11/20                 | 21                                                                                                    |                  |       |   |
|                                     | Data fim:                       | 16/11/20                 | 21                                                                                                    |                  |       | ÷ |
|                                     | Atividades Re<br>previstas e bo | sultados Cr<br>enefícios | onograma Histórico                                                                                                    |                  | *     |   |
|                                     | Modalidade de execução          | Vagas                    | Atividades                                                                                                    |                  |       | l |
| javascriptvoid(0)                   | Teletrabalho integral           | 5                        | <ul> <li>PROGEP: Atendimento ao público interno, com prestação de esclarecimentos e orientações - AD</li> <li>PROGEP: Atendimento ao público interno, com prestação de esclarecimentos e orientações - AT</li> <li>PROGEP: Elaboração e atualização de planilhas gerenciais - AD</li> <li>PROGEP: Elaboração e atualização de planilhas gerenciais - AT</li> <li>PROGEP: Instrução de processos de gestão de pessoal e controle da força de trabalho - AD</li> <li>PROGEP: Instrução de processos de gestão de pessoal e controle da força de trabalho - AT</li> <li>PROGEP: Prestação de serviço de apoio ou atendimento - AD</li> <li>PROGEP: Prestação de serviço de ensino ou treinamento - AT</li> <li>PROGEP: Prestação de serviço de ensino ou treinamento - AT</li> <li>PROGEP: Prestação de serviço de gestão administrativa - AD</li> <li>PROGEP: Prestação de serviço de gestão administrativa - AT</li> <li>PROGEP: Prestação de serviço de gestão administrativa - AT</li> <li>PROGEP: Prestação de serviço de gestão administrativa - AT</li> <li>PROGEP: Prestação de serviço de gestão administrativa - AT</li> <li>PROGEP: Prestação de serviço de gestão administrativa - AT</li> <li>PROGEP: Prestação de serviço de gestão administrativa - AT</li> <li>PROGEP: Prestação de serviço de gestão administrativa - AT</li> </ul> | Candidatar       |       | • |
|                                     | 🖬 🗖 💆 🦪                         | <u>6 6 1</u>             | ^ \e ⊘ 🕼                                                                                                    | (1)) PTB2 03/02/ | /2022 | 1 |

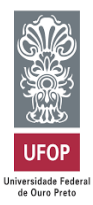

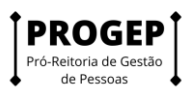

Feito isso, marque em "aceito", preencha o campo **Termo de ciência e responsabilidade** e clique em "Candidatar", conforme indicado nas setas abaixo.

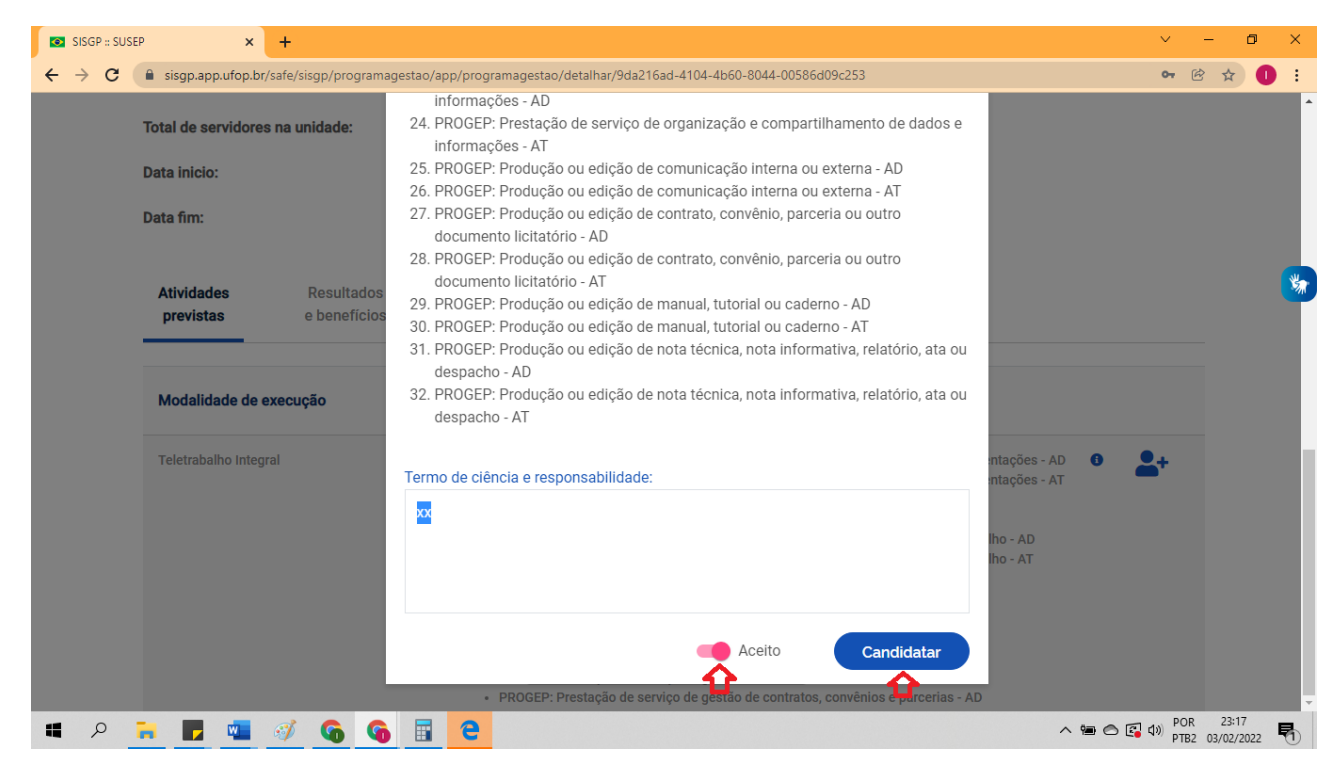

A Chefia deve realizar a seleção dos candidatos que entrarão no Programa de Gestão e justificar no campo aberto caso algum servidor não seja escolhido. Poderá iniciar também a execução do Programa de Gestão em sua unidade.

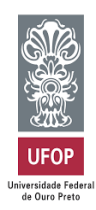

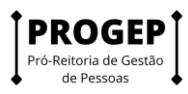

## Como propor planos de trabalho

A iniciativa de criar os planos de trabalho pode vir da chefia ou do servidor. Ambos podem propor planos de trabalho. No entanto, por se tratar de um acordo entre partes, quem propõe deve enviar para aceite (ou recusa) da outra parte.

Para isso, no menu principal clique em "Meu trabalho" > "Histórico de planos de trabalho". Preencha os campos e clique em "Propor plano de trabalho".

| 🖌 🕞 Programa de ge                                    | estão > Ati | vidades > Meus planos o       | de trabalho                                         |                                        |                    |                  |
|-------------------------------------------------------|-------------|-------------------------------|-----------------------------------------------------|----------------------------------------|--------------------|------------------|
| Página inicial                                        | ~           | Meus pla<br>Preencha os campo | i <b>nos de traba</b><br>os do formulário para loca | alho<br>alizar seus planos de trabalho |                    |                  |
| strutura hierárquica                                  | ~           | Unidade                       |                                                     | Forma de execução                      | Situação           | 0                |
| lanejamento                                           | ^           |                               | ~                                                   |                                        | ~                  |                  |
| ogramas de gestão<br>anos de trabalho<br>leu trabalho | ^           | Data de inicio ×              | =                                                   | Data de fim ×<br>dd/mm/aaaa            | <b>=</b>           |                  |
| ano em execução                                       |             |                               |                                                     |                                        | Propor plano de tr | abalho Q Filtrar |
| stórico de planos de trabalho                         |             |                               |                                                     |                                        |                    |                  |
| 仑                                                     |             | Unidade                       | Forma de execução                                   | Data início                            | Data fim           | Situação         |
| _                                                     |             |                               |                                                     | Nenhum item encontra                   | do                 |                  |
|                                                       |             |                               |                                                     |                                        |                    | Versão 1.7.0     |

Selecione a pessoa que irá executar o plano, escolha as datas de início e fim e clique em "Avançar".

Atenção: A datas de início e fim do plano de trabalho devem estar compreendidas na vigência do Programa de Gestão onde o plano será proposto.

| SISGP = SUSEP × +                                                     |                                           |                                           | ~ - œ ×                                                                                                    |
|-----------------------------------------------------------------------|-------------------------------------------|-------------------------------------------|----------------------------------------------------------------------------------------------------|
| ← → C                                                                 | pp/programagestao/pactotrabalho/cadastro  |                                           | 🖻 🖈 🕕 :                                                                                                    |
| Programa de gestão   Gover                                            | no Federal                                | Usuário Gestor                            | Sair                                                                                                    |
| 🎓 > Programa de gestão > Plano de trabalho                            | > Cadastro                                |                                           |                                                                                                    |
| Plano de trabalho   RE<br>Preencha os campos abaixo para cadastrar ur | ITORIA/PROGEP<br>n novo plano de trabalho |                                           | <b>*</b>                                                                                                    |
| Pessoa ×                                                              |                                           |                                           |                                                                                                    |
|                                                                       |                                           | ~                                         |                                                                                                    |
| Data de início 🗙                                                      | Data de fim ×                             |                                           |                                                                                                    |
| dd/mm/aaaa                                                            | dd/mm/aaaa                                | <b>=</b>                                  |                                                                                                    |
|                                                                       | Voltar para a lista de planos de trabalh  | no Voltar para o programa de gestão 🛛 Ava | nçar<br>Masão 1.7.0                                                                                                    |
|                                                                       |                                           | Acesso à<br>Informação                    | PÁTRIA AMADA<br>BRASIL                                                                                                    |
| 🗯 🔎 🐂 🗾 🐃 🞻 🚱 🗐                                                       |                                           | ^ <b>₩</b> ⊖ I                            | G 40) POR 03:52     PTB 03/02/2022     PTB     O3/02/2022     PTB     O3/02/2022     PT     O     O |

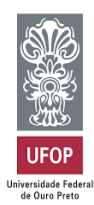

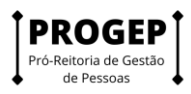

Feito isso, o Servidor deverá clicar em "Cadastrar atividades" e acrescentar as atividades que comporão o plano e sua descrição, preferencialmente definidas em conjunto com a chefia. Serão exibidas, para seleção, todas as atividades compreendidas no Programa de Gestão em que o Servidor estiver habilitado. Confira a tela abaixo.

Nessa tela, o SERVIDOR deverá clicar em "Cadastrar atividades" e acrescentar as atividades que comporão o plano e sua descrição, preferencialmente definidas em conjunto com a chefia.

| 🏶 , Programa de ges                  | stão > Plano de trabalho > Detalhes                              |                                                        |                       |                      |
|--------------------------------------|------------------------------------------------------------------|--------------------------------------------------------|-----------------------|----------------------|
| Plano de t<br>Veja os detalhes do p  | rabalho   SUSEP/DETIC<br>lano de trabalho, e acompanhe o andamen | C/ASDEN/COPROJ Rascunho<br>to das atividades previstas |                       |                      |
| Usuário Serv<br>04/09/2020 a 30/09/2 | vidor 1<br>2020 😰                                                |                                                        |                       |                      |
| Carga horária:                       | 8 horas / dia                                                    | Forma de execuçã                                       | io: Teletrabalho      |                      |
| Tempo total do pacto                 | c 120 horas                                                      |                                                        |                       |                      |
| Prazo de comparecim                  | nento: 72 horas                                                  |                                                        |                       |                      |
| Atividades                           | Calendário Histórico                                             |                                                        |                       |                      |
|                                      |                                                                  |                                                        |                       | Cadastrar atividades |
| Atividade                            | Descrição                                                        | Quantidade                                             | Tempo por item        | Tempo total          |
|                                      |                                                                  |                                                        | Tempo total em horas: | 0                    |
|                                      |                                                                  |                                                        | Saldo em horas:       | 120                  |
|                                      |                                                                  |                                                        |                       |                      |

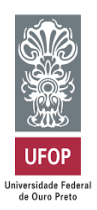

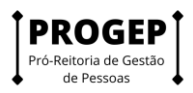

Preencha os campos abaixo na tela abaixo. O tempo total em horas é a soma do tempo das atividades já cadastradas, e o saldo e horas demonstra quantas horas ainda falta para preencher a carga horário do plano de trabalho, definida pelo seu período de vigência (data de início e data de fim).

O campo de texto aberto "Descrição" dá a oportunidade para se personalizar a atividade e fornecer mais detalhes sobre a entrega esperada.

| Atividade 🗸                                                                        |                                                  |
|------------------------------------------------------------------------------------|--------------------------------------------------|
| Elaboração de parecer nível 1                                                      |                                                  |
| Forma de cálculo do tempo                                                          | Quantidade de repetições 🗸                       |
| Por atividade (tempo pré-definido)                                                 | 5                                                |
|                                                                                    |                                                  |
| Tempo previsto em horas por<br>atividade                                           | Tempo total em horas para execuç<br>da atividade |
| Tempo previsto em horas por<br>atividade                                           | Tempo total em horas para execuç<br>da atividade |
| Tempo previsto em horas por<br>atividade<br>2<br>Descrição                         | Tempo total em horas para execuç<br>da atividade |
| Tempo previsto em horas por<br>atividade<br>2<br>Descrição<br>Insira uma descrição | Tempo total em horas para execuç<br>da atividade |

Após o preenchimento deve-se clicar em "Salvar".

À medida que as atividades vão sendo salvas elas vão compondo o plano de trabalho, que deverá ser enviado para aceite, conforme imagem abaixo.

|                                                                                                    |                                          |                          | C                 | Cadastrar a    | tivida | des  |
|----------------------------------------------------------------------------------------------------|------------------------------------------|--------------------------|-------------------|----------------|--------|------|
| Atividade                                                                                          | Descrição                                | Quantidade               | Tempo<br>por item | Tempo<br>total |        |      |
| SGP: A05 - Produção ou edição de norma legal ou infralegal - III                                   | Fazer portaria                           | 3                        | 6                 | 18             | ľ      |      |
| SGP: A01- Produção ou edição de nota técnica, nota informativa, relatório,<br>ata ou despacho - I  | Processo SEI                             | 1                        | 2                 | 2              | ß      |      |
| SGP: A01- Produção ou edição de nota técnica, nota informativa, relatório,<br>ata ou despacho - II | Revisar nota técnica<br>processo SEI n X | 1                        | 4                 | 4              | ľ      | •    |
|                                                                                                    |                                          | Tempo to                 | tal em horas:     | 24             |        |      |
|                                                                                                    |                                          | Sa                       | ldo em horas:     | 16             |        |      |
|                                                                                                    | O plano prevê menos                      | horas de atividades do q | ue o tempo tota   | disponivel     |        |      |
|                                                                                                    |                                          |                          |                   |                |        |      |
| Voltar para a lis                                                                                  | ta de planos de trabalho                 | Voltar para o programa   | a de gestão       | Enviar pa      | ra ac  | eite |
| total para a na                                                                                    |                                          | ronal para o program     | a ao gostao       | 1              |        |      |

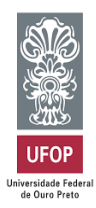

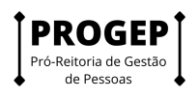

Quem receber o plano para aceite poderá "Aceitar" ou "Rejeitar" o plano de trabalho (imagem abaixo). O plano de trabalho representa um acordo de trabalho entre chefia e servidor que deve ser aceito por ambas as partes.

| 29/03/2021 a 31/03/2021                                    |                                                                       |                                         |            |                   |                |
|------------------------------------------------------------|-----------------------------------------------------------------------|-----------------------------------------|------------|-------------------|----------------|
| Carga horária: 8                                           | horas / dia                                                           | Forma de execução:                      | Presencial |                   |                |
| Tempo total do plano: 24                                   | 4 horas                                                               |                                         |            |                   |                |
| Atividades Calendário                                      | Histórico                                                             |                                         |            |                   |                |
| Atividade                                                  | Descrição                                                             |                                         | Quantidade | Tempo<br>por item | Tempo<br>total |
| SGP: A22 - Prestação de serviço de g<br>de projetos - VIII | estão Processo de validação e audito<br>prévia de faturamento mensal. | oria de contagem de PF das demandas das | 1          | 24                | 24             |
|                                                            |                                                                       |                                         | Tempo tot  | al em horas:      | 24             |
|                                                            |                                                                       |                                         | Sald       | lo em horas:      | 0              |
|                                                            |                                                                       |                                         |            |                   |                |
|                                                            |                                                                       |                                         |            |                   |                |
|                                                            | Voltar para a lista de planos de traba                                | alho Voltar para o programa de gestão   | Aceitar    | Reje              | itar           |

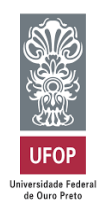

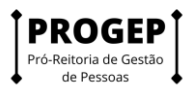

## Como colocar o plano em execução

O servidor poderá executar e gerir seu plano de trabalho no menu "Meu trabalho > Atual".

| × Programa<br>Sistema de ges                                                                                 | <b>de gestão  </b> Go<br>tão de pessoas | verno Federal                                                                                                    |                                        |                                      |                             |                               |                  | Usuário Servidor 1 | 5#               |
|----------------------------------------------------------------------------------------------------|-----------------------------------------|----------------------------------------------------------------------------------------------------|----------------------------------------|--------------------------------------|-----------------------------|-------------------------------|------------------|--------------------|------------------|
| Programa de per     Programa de gestão     Meu trabelho     Atual     Habilitação     Meus plano de trabelho | stio - Athidades                        | Plano de traball<br>Veja os detalhes do plano de trab<br>Usuário Servidor 1<br>04/09/2020 x 30/09/2020<br>Carga horária:<br>Tempo total do pacto:<br>Prazo de comparecimento: | 8 horas / dia<br>120 horas<br>72 horas | P/DETIC/ASC<br>te o andamento das at | DEN/COP<br>Inidades previsi | ROJ   Acei<br>Ioma de execuçã | to<br>a: Tek     | nabalho            |                  |
|                                                                                                    |                                         | Lista<br>Atividade                                                                                                    | Situeção                               | Tempo planejado                      | Data inicio                 | Deta fim                      | Tempo despendido | Avaliação          | Tempo homologado |
|                                                                                                    |                                         | Elaboração de parecer nivel 1<br>Helsinque                                                                                                    | Programada<br>Programada               | 10                                   |                             |                               |                  |                    |                  |

Ao clicar no ícone *lápis*, são exibidas as opções de status do andamento de cada atividade: "Programada", "Em execução" e "Concluída".

| Veja os detalhes do plano de                | trabalho, e acompa | nhe o andamento da | as atividades  | previstas   |                     |              |                     |   |
|---------------------------------------------|--------------------|--------------------|----------------|-------------|---------------------|--------------|---------------------|---|
| Usuário Servidor<br>04/09/2020 a 30/09/2020 | 1                  |                    |                |             |                     |              |                     |   |
| Carga horária:                              | 8 horas / dia      |                    |                | Forma de    | execução:           | Teletrabalho |                     |   |
| Tempo total do pacto:                       | 120 horas          |                    |                |             |                     |              |                     |   |
| Prazo de comparecimento:                    | 72 horas           |                    |                |             |                     |              |                     |   |
| Lista Quadro ka                             | nban Soli          | citações           |                |             |                     |              |                     |   |
| Atividade                                   | Situação           | Tempo<br>planejado | Data<br>início | Data<br>fim | Tempo<br>despendido | Avaliação    | Tempo<br>homologado |   |
| Elaboração de parecer nivel<br>1            | Programada         | 2                  |                |             |                     |              |                     | Ť |
| Helsinque                                   | Programada         | 18                 |                |             |                     |              |                     | Ľ |
| Elaboração de parecer nivel                 | Programada         | 2                  |                |             |                     |              |                     | ø |

Plano de trabalho | SUSEP/DETIC/ASDEN/COPROJ | Em execução

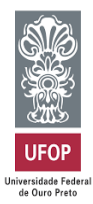

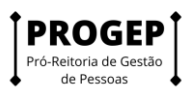

Para iniciar uma atividade, basta selecionar "Em execução", colocar "Data de início" e "Salvar".

| Informar o andamento da atividade | × |
|-----------------------------------|---|
| Situação 🗸                        |   |
| Em execução                       | ~ |
| Data de início ✓                  |   |
|                                   |   |
|                                   |   |

O campo de texto "Descrição da entrega" é muito importante e complementa o campo descrição da atividade, onde é personalizada a atividade e são fornecidos detalhes sobre a entrega esperada.

| Informar o andamento da atividad                                          | ie 🗙                                                                              |
|---------------------------------------------------------------------------|-----------------------------------------------------------------------------------|
| Situação 🗸                                                                |                                                                                   |
| Concluída                                                                 | ~                                                                                 |
| Data de início ×                                                          | Data de fim ×                                                                     |
| dd/mm/aaaa 🗯 09 : 11                                                      | 8 dd/mm/aaaa 🗃 09 : 18                                                            |
| Tempo gasto para realizar a tarefa (                                      | em horas)                                                                         |
| Insira um valor                                                           |                                                                                   |
| Descrição                                                                 |                                                                                   |
| Atividades do projeto "Implementaç<br>Backlog; 2. Revisão do manual; 3. E | ao do PGD na APF". Foco da semana: 1.<br>strutura curso multiplicadores; 4. Guias |
| Descrição da entrega                                                      |                                                                                   |
| Insira a descrição da entrega                                             |                                                                                   |
|                                                                           |                                                                                   |
|                                                                           | Cancelar Salvar                                                                   |

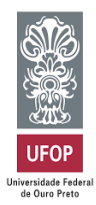

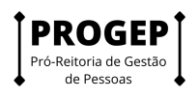

Outra visualização possível do plano de trabalho é por meio do Quadro Kanban. Ele pode ser acessado clicando-se na segunda coluna do plano de trabalho, e possui uma visualização de tarefas organizadas pelo estágio que cada uma se encontra: Pendente; Em andamento; e Concluído.

| Usuário Servidor 1<br>04/09/2020 x 30/09/2020 |               |                                                          |                    |              |  |
|-----------------------------------------------|---------------|----------------------------------------------------------|--------------------|--------------|--|
| Carga horária:                                | 8 horas / dia |                                                          | Forma de execução: | Teletrabalho |  |
| Tempo total do pacto:                         | 120 horas     |                                                          |                    |              |  |
| Prazo de comparecimento:                      | 72 horas      |                                                          |                    |              |  |
| Lista Quedro kanben                           | Solicitação   | es                                                       |                    |              |  |
| Pendente                                      |               | Em andamento                                             |                    | Concluído    |  |
| Baboração de parecer nivel 1                  |               | Elaboração de parecer nivel 1<br>Inicio 64/08/2020 13:48 |                    |              |  |
| Elaboração de parecer nivel 1                 |               | Helsingue                                                |                    |              |  |
| Baboração de parecer nivel 1                  |               | Inclu 64/08/202012:48                                    |                    |              |  |
| Elaboração de parecer nivel 1                 |               |                                                          |                    |              |  |
| Baboração de parecer nivel 1                  |               |                                                          |                    |              |  |
| Helsinque                                     |               |                                                          |                    |              |  |
| Helsinque                                     |               |                                                          |                    |              |  |

Também é possível fazer solicitações ao clicar em "Solicitações". As opções de solicitações disponíveis são "cadastrar atividade"; "alterar prazo"; e "justificar estouro de prazo".

| Usuário Ser<br>04/09/2020 a 30/09 | rvidor 1<br>9/2020 |               |             |                     |               |                             |   |
|-----------------------------------|--------------------|---------------|-------------|---------------------|---------------|-----------------------------|---|
| Carga horária:                    |                    | 8 horas / dia |             | Forma de execução:  | Teletrabalt   | 10                          |   |
| Tempo total do pact               | to:                | 120 horas     |             |                     |               |                             | • |
| Prazo de compareci                | imento:            | 72 horas      |             |                     |               |                             |   |
| Lista Q                           | uadro kanban       | Solicitações  |             |                     |               |                             |   |
|                                   |                    |               |             | Cadastrar atividade | Alterar prazo | Justificar estouro de prazo | ) |
| Tipo                              |                    | Data          | Solicitante |                     | Resposta      |                             |   |
|                                   |                    |               |             |                     |               |                             |   |
|                                   |                    |               |             |                     |               | Concluir execução           |   |

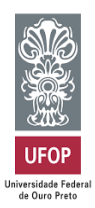

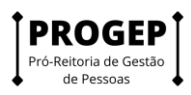

**Cadastrar atividade**: para solicitar a inclusão de nova atividade em plano de trabalho em curso. Assim como é foi feito na elaboração original do plano, a solicitação depende da aprovação da contraparte (chefia e servidor devem estar de acordo). A nova atividade só será inserida no plano de trabalho quando a solicitação for aprovada.

Após preencher os campos, deve-se clicar em "Enviar solicitaçãopara aprovação do gestor"

| tividade 🗸                        | Situação 🗸 |   |
|-----------------------------------|------------|---|
| Elaboração de parecer nivel 1 🛛 👻 | Programada | ÷ |
| empo previsto (em horas)          |            |   |
|                                   |            |   |
| 2                                 |            |   |
| 2<br>escricio                     | J          |   |
| 2<br>escrição                     | ]          |   |

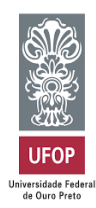

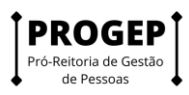

## Como concluir o plano de trabalho

A conclusão pode acontecer com as atividades que compõem o plano de trabalho em qualquer estágio: programada, em execução, concluída. Por isso, se o servidor cumpriu todo o plano de trabalho, ele deve primeiro concluir as atividades que compõe o plano, uma a uma, e só após ter concluído todas as atividades deve concluir o plano.

Após esta operação, no mesmo caminho realizado para iniciar a execução, aparecerá a opção "Encerrar Plano de Trabalho".

| SISGP :: SUSEP | • × +                                                                                                |                                                                                                    |              |              |                 | ~ -          |       |
|----------------|----------------------------------------------------------------------------------------------------|----------------------------------------------------------------------------------------------------|--------------|--------------|-----------------|--------------|-------|
| → C (          | sisgp.app.ufop.br/safe/sisgp/program                                                                 | magestao/app/programagestao/pactotrabalho/detalhar/b7c80671-2fba-4762-                                                                              | 8352-71c4673 | 80a7c        |                 | <b>07</b> 🖄  | \$    |
|                | PROGEP: Produção ou edição de<br>nota técnica, nota informativa,<br>relatório, ata ou despacho - AT  | Comunicação, notas informativas e despachos em site<br>instittucional, sinaleiro minhaufop, documentos SEI, email e outras<br>ferramentas digitais. | 1            | Remoto       | 1               | 1            |       |
|                | PROGEP: Produção ou edição de<br>contrato, convênio, parceria ou<br>outro documento licitatório - AT | Atividade relacionada à contratação de cursos e ministrantes de<br>cursos para capacitação.                                                         | 1            | Remoto       | 1               | 1            | *     |
|                | PROGEP: Produção ou edição de<br>nota técnica, nota informativa,<br>relatório, ata ou despacho - AT  | Comunicação, notas informativas e despachos em site<br>instittucional, sinaleiro minhaufop, documentos SEI, email e outras<br>ferramentas digitais. | 1            | Remoto       | 1               | 1            | -274  |
|                |                                                                                                    |                                                                                                    |              | Tempo tota   | al em horas:    | 24           |       |
|                |                                                                                                    |                                                                                                    |              | Sald         | o em horas:     | 0            |       |
|                |                                                                                                    |                                                                                                    |              |              |                 |              |       |
| _              |                                                                                                    |                                                                                                    |              |              |                 |              |       |
|                |                                                                                                    | Voltar para a lista de planos de trabalho Voltar para o pro                                                                                         | ograma de ge | estão Encerr | ar Plano de Tra | abalho       |       |
|                |                                                                                                    |                                                                                                    |              |              | 仑               | Versão 1.7.0 |       |
| ρ              |                                                                                                    |                                                                                                    |              |              | ~ = 0           | POR          | 05:42 |

Uma vez concluído o plano, as atividades não poderão ser mais editadas, nem mesmo seu status. Assim, se um plano for concluído com atividades no status programa ou em execução, esse é o registro que permanecerá.